## **Clearing Browser Cache**

## Windows Internet Explorer Ver. 11

| Internet Options                                                                                                    | To clear your cache using <i>Internet Explorer</i>                                                                                                    |
|----------------------------------------------------------------------------------------------------|----------------------------------------------------------------------------------------------------|
| General       Security       Privacy       Content       Connections       Programs       Advanced         Home page       To create home page tabs, type each address on its own line.       Intervention       Intervention       Intervention         Intervention       To create home page tabs, type each address on its own line.       Intervention       Intervention         Intervention       Intervention       Intervention       Intervention         Intervention       Intervention       Intervention       Intervention         Intervention       Use gurrent       Use default       Use new tab         Startup       Intervention       Intervention       Intervention         Intervention       Intervention       Intervention       Intervention         Intervention       Intervention       Intervention       Intervention         Intervention       Intervention       Intervention       Intervention         Intervention       Intervention       Intervention       Intervention         Intervention       Intervention       Intervention       Intervention         Intervention       Intervention       Intervention       Intervention         Intervention       Intervention       Intervention       Intervention         Intervention | Select Internet Options. A new window will pop up.                                                                                                    |
| Delete temporaru files, history, cookies, saved passwords, and web form information.         Delete browsing history on exit         Delete browsing history on exit         Delete browsing history on exit         Delete browsing history on exit         Delete browsing history on exit         Delete browsing history         Delete browsing history         Delete browsing history         Delete browsing history         Delete browsing history         Delete browsing history         Delete browsing history         Delete browsing history         Delete browsing history         Delete browsing history         OK         Cancel         Apply                                                                                                    | Select the Delete button in the Browsing History section.                                                                                                    |
| A new window will open.                                                                                                    | Delete Browsing History  Preserve Favorites website data Keep cookies and temporary Internet files that enable your favorite websites to retain preferences and display faster.                                                                                                    |
| Make sure the checkboxes are on for temporary<br>Internet Files and History are selected.                                                                                                    | <ul> <li>Temporary Internet files and website files<br/>Copies of webpages, images, and media that are saved for faster<br/>viewing.</li> <li>Cookes and website data<br/>Files or databases stored on your computer by websites to save<br/>preferences or improve website performance.</li> <li>Hatory<br/>List of websites you have visited.</li> </ul>                                                                               |
| Press the Delete button at the bottom of the window                                                                                                    | Download History     List of files you have downloaded.     Form data     Saved information that you have typed into forms.                                                                                                    |
| Close out the Internet Options window.                                                                                                    | <ul> <li>Passwords</li> <li>Saved passwords that are automatically filled in when you sign in to a website you've previously visited.</li> <li>Tracking Protection, ActiveX Filtering and Do Not Track</li> <li>A list of websites excluded from filtering, data used by Tracking</li> <li>Protection to detect where sites might automatically be sharing details about your visit, and exceptions to Do Not Track requests.</li> </ul> |
|                                                                                                    | About deleting browsing history Delete Cancel                                                                                                    |